# GY-HM250BB 操作手順書 (ネットワーク接続編)

※本手順書はGY-HM250BBを使用し、モバイルルータを介して、
 ネットワークに接続設定するための操作手順です。
 ※ iPhone (iOS Ver.12.2)の標準ブラウザSafariでの参考接続手順です。
 OSのバージョンによって異なる場合があります。

## 株式会社JVCケンウッド メディア事業部 国内ソリューション部

## 2019年5月

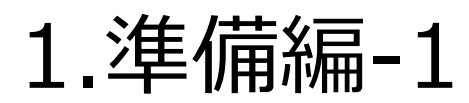

①GY-HM250BBの本体のほか、モバイルルーター、 Wi-Fi / 無線LAN アダプターをご用意ください

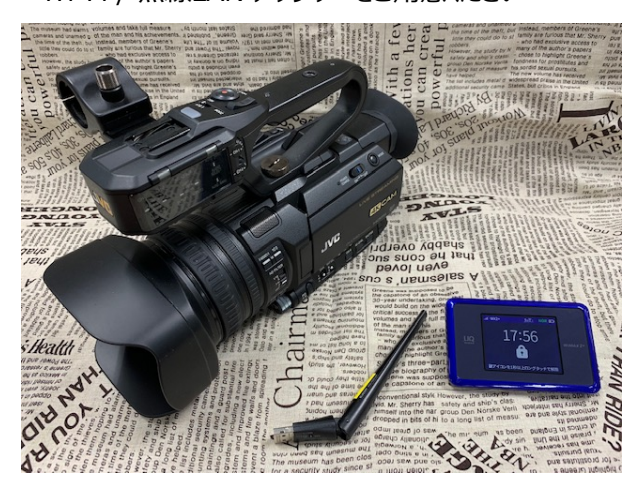

③GY-HM250BBの電源を入れ、「MENU」ボタンでメニュー 画面を出し「システム」を選択し、セットボタンを右に倒す

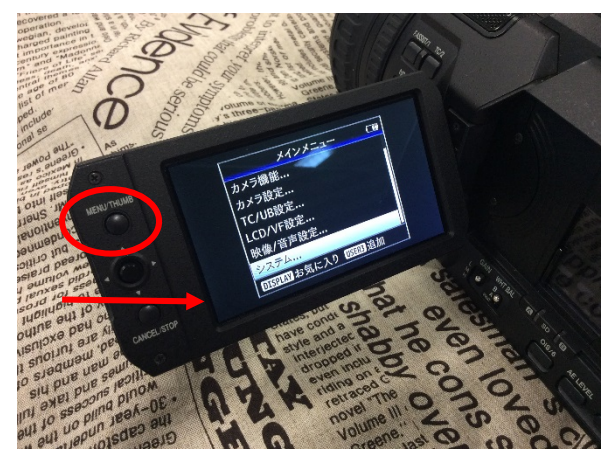

⑤2段下の「設定」を選択(ボタンを右に倒す)

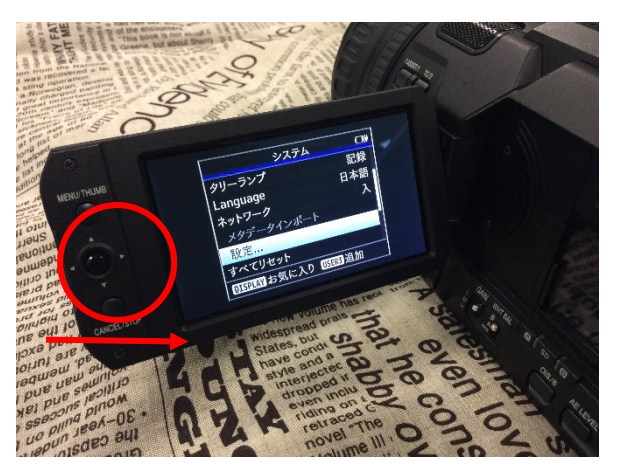

②GY-HM250BBのUSB端子に Wi-Fi / 無線LAN アダプター を取り付ける

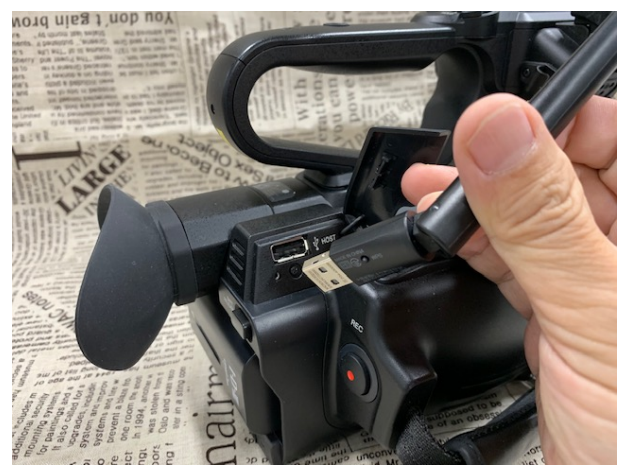

④ネットワークを選択し、「入」にします

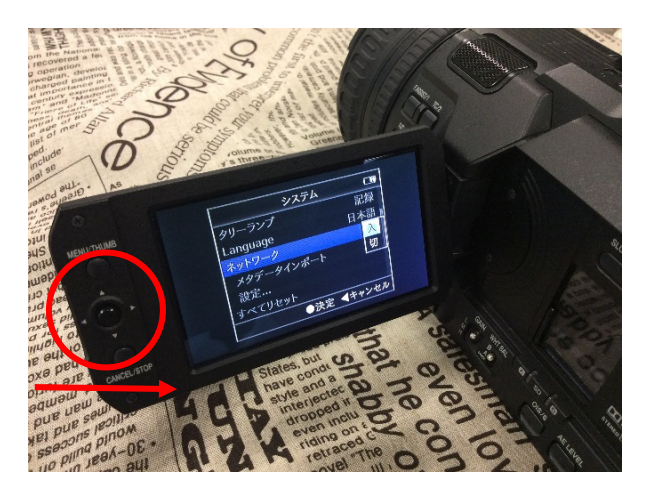

⑥接続設定を選択(ボタンを右に倒す)

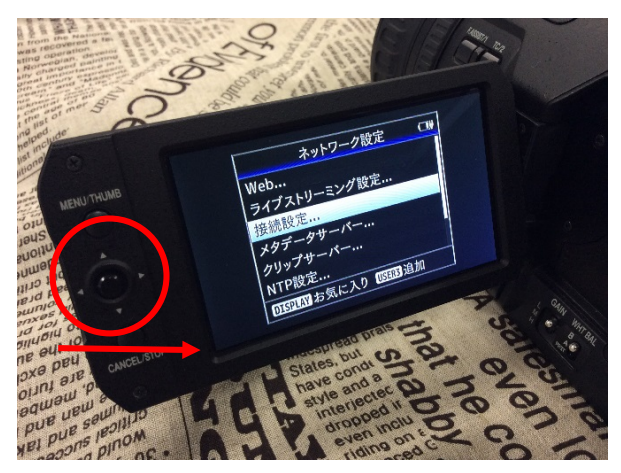

1.準備編-2

⑦ウィザードを選択(ボタンを右に倒す)

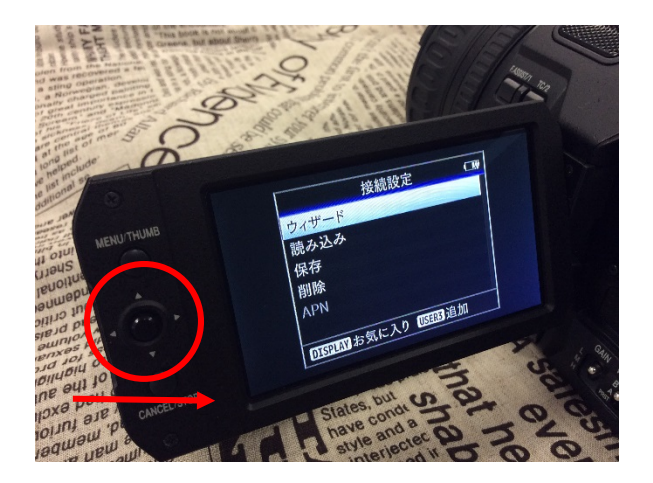

⑨「アクセスポイント接続」を選択し、「次へ」 (セットボタンを右に倒す)

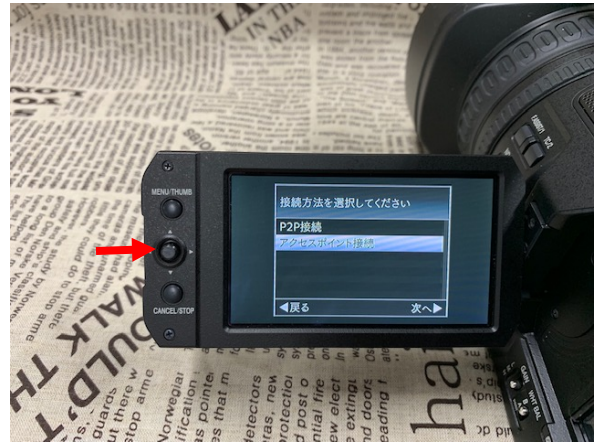

⑪準備したモバイルルーターを選択

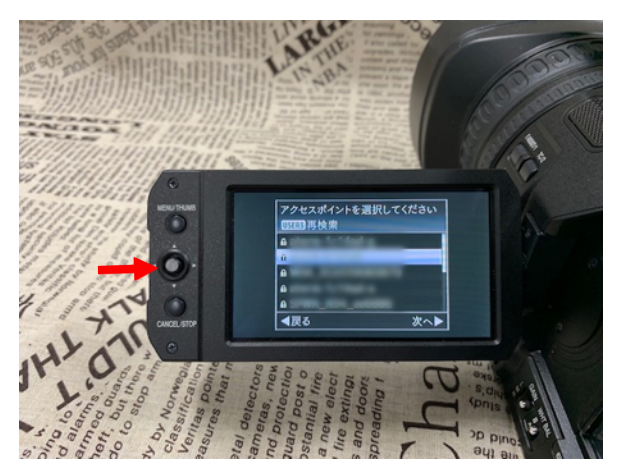

#### ⑧「無線LAN」と表示されたら 次へ(セットボタンを右に倒す)

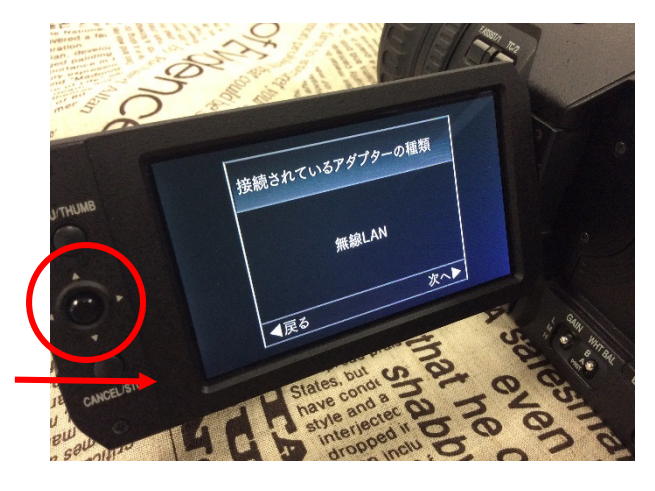

⑩「アクセスポイント一覧から選ぶ」を選択 (セットボタンを右に倒す)

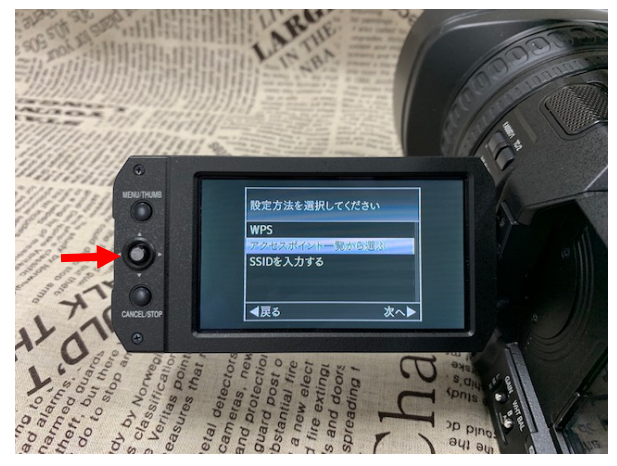

⑩「パスフレーズ」画面で、セットボタンを上から押し込む

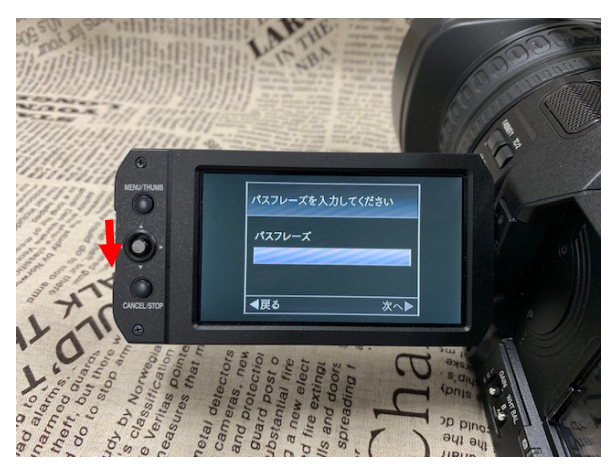

1.準備編-3

③入力画面が出たらモバイルルーターの「パスワード」を 入力し、「決定」を選択。セットボタンを上から押し込む

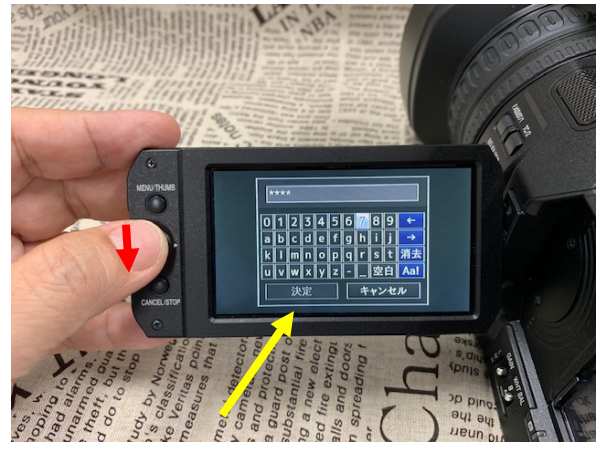

⑮「FTPプロキシ」は「使用しない」を選択 (セットボタンを右に倒す)

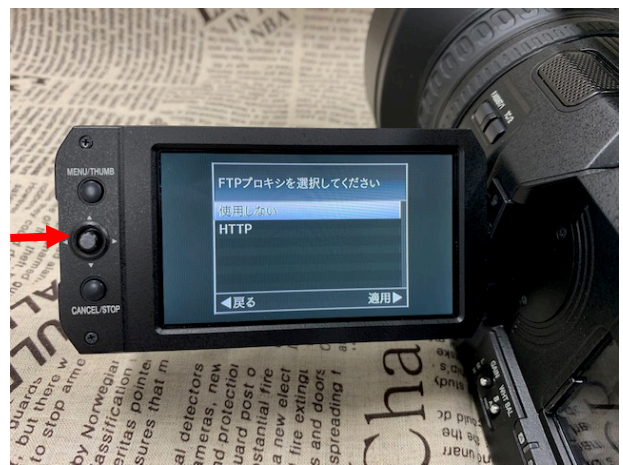

⑭「DHCP」を選択(セットボタンを右に倒す)

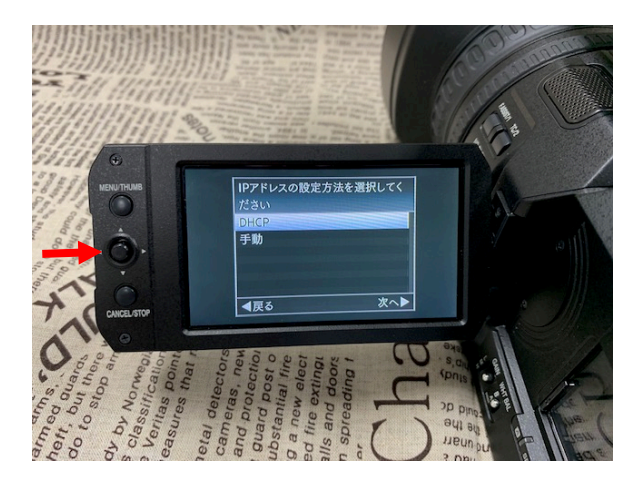

10完了したら、メニューを終了 セットボタンを上から押し込む

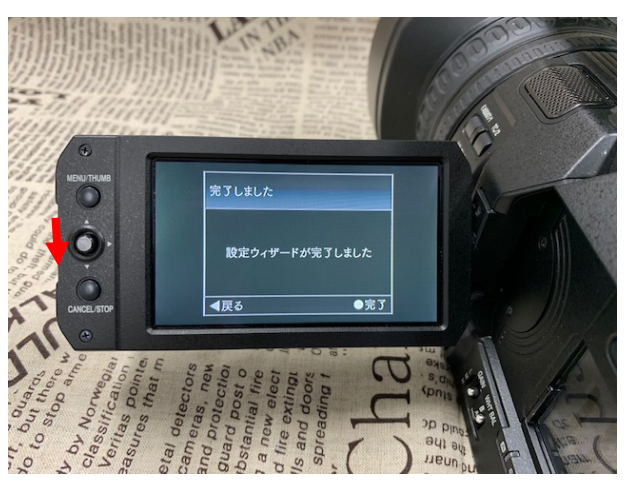

⑪GY-HM250本体の「STATUS」ボタンで「ネットワーク」画面を呼び出し、IPアドレスを控えておく(スコア入力編で使用します)

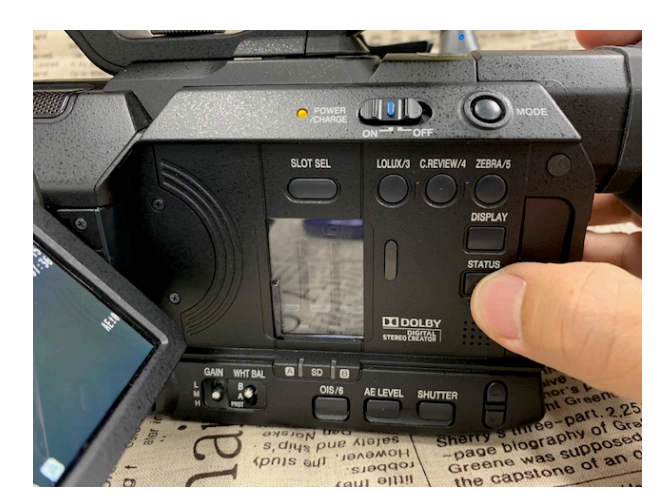

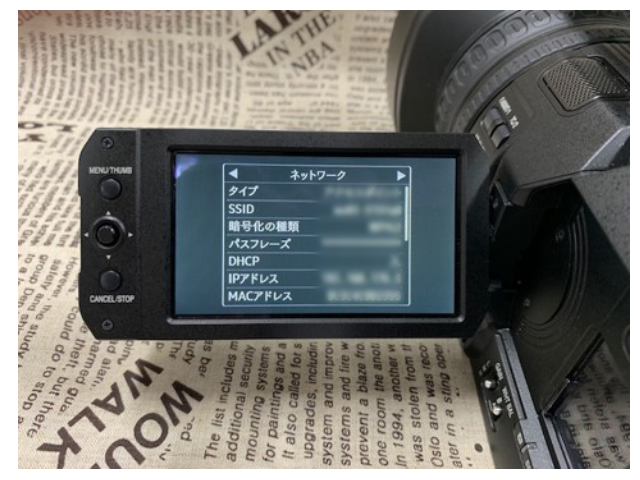

1.準備編-4

⑧GY-HM250BBの液晶右上に接続マークが出れば成功 (白色が正常、黄色は接続できていません)

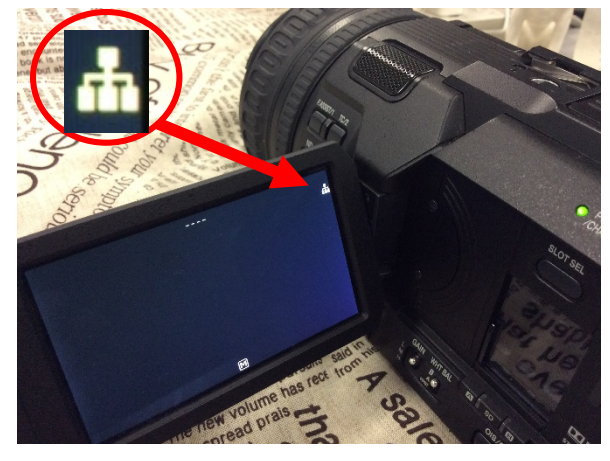

20iPhone の Safari を起動

#### ⑲GY-HM250BBの本体STATUSボタンでIPアドレスメモ

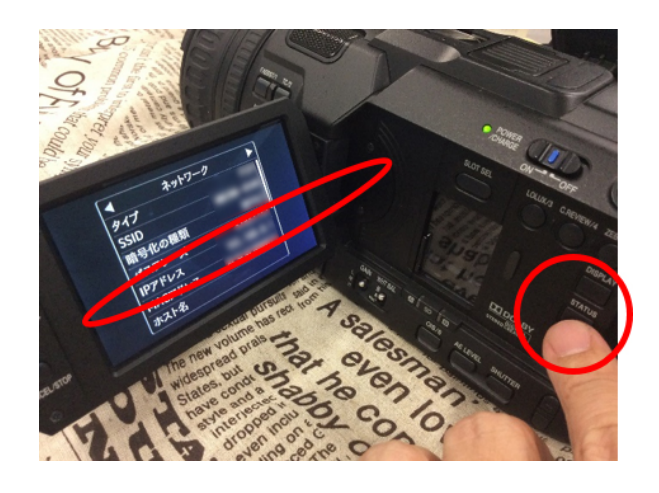

#### ②「検索」に <sup>1</sup>)で メモした IPアドレス入力し 「GO」を タッチ

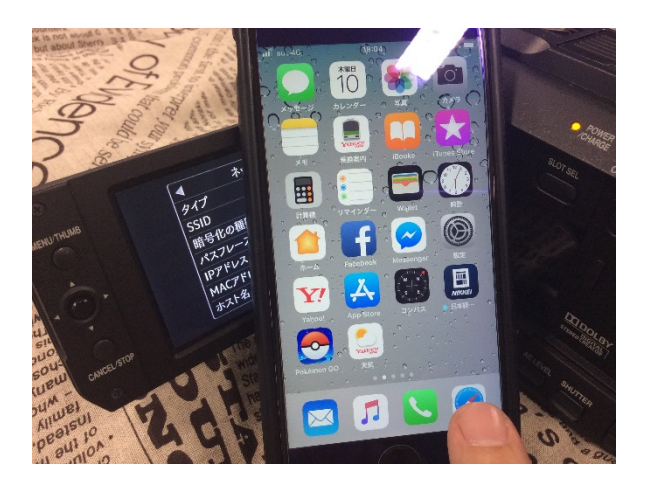

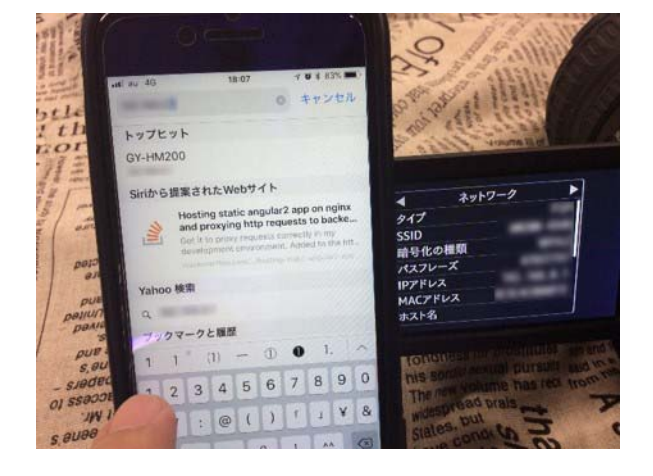

### ②上段に「jvc」、下段に「0000」をインプットし、「オーバーレイコントロール」画面が出れば完了 ※お買い上げ状態のままの場合。パスワード変更した場合は変更後のパスワードを下段に入力

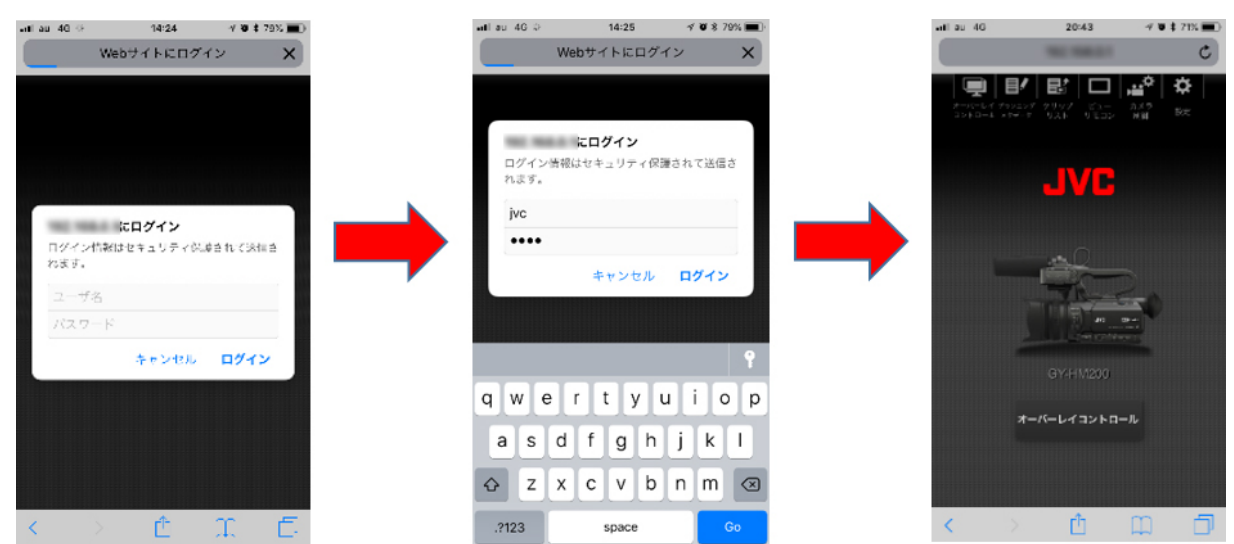